#### ПАМЯТКА по оплате питания учащихся МБОУ «ООШ № 33» Уважаемые родители!

Вы можете выбрать, как оплатить питание учащихся, из нескольких вариантов:

- 1. Оплата через Сбербанк РФ
- 2. Оплата через Кузнецкбизнесбанк
- 3. Оплата через сайт МБУ «Комбинат питания»
- 4. Оплата в любом банке по реквизитам МБУ «Комбинат питания»

Выберите наиболее удобный для Вас способ оплаты!!!

## Оплата через Сбербанк РФ Оплата через Сбербанк Онлайн или мобильное приложение Сбербанк Онлайн

- 1. Зайдите в личный кабинет Сбербанк Онлайн (используйте для входа официальный сайт Sberbank.ru)
- Для совершения платежа следуйте пунктам меню: «Переводы и Платежи» > «Образование» > «Вузы школы, колледжи, техникумы» > «Школьное питание (г. Новокузнецк)» Либо в поисковой строке введите:

Школьное питание,

либо ИНН 4220031675

- Укажите карту списания и введите номер лицевого счета Убедитесь, что Вы пополняете лицевой счет своего ребенка. Посмотрите текущий остаток на счете, нажмите «Далее»
- Введите ФИО плательщика, серию/номер паспорта и нажмите «Продолжить» Введите сумму, на которую пополняете счет Сверьте реквизиты и подтвердите оплату по SMS

# Оплата банковской картой через банкоматы Сбербанка

При оплате картой

- 1. Выберите пункты меню: «Платежи и переводы» > «Образование» > «Вузы школы, колледжи, техникумы» > «Школьное питание (г. Новокузнецк)»
- 2. Введите номер лицевого счета, убедитесь, что Вы пополняете лицевой счет своего ребенка. Посмотрите текущий остаток на счете, нажмите «Далее»
- 3. Введите ФИО плательщика, серию/номер паспорта и нажмите «Продолжить»
- 4. Введите сумму, на которую пополняете счет
- 5. Сверьте реквизиты, нажмите «Оплатить»

# Оплата наличными через банкоматы Сбербанка

При оплате наличными – выберите пункт меню «Платежи наличными»

- 1. Выберите пункты меню: «Образование (сады, школы, вузы)» >«Школы»> «Школьное питание (г. Новокузнецк)»
- 2. Введите номер лицевого счета
- 3. Введите ФИО плательщика, серию/номер паспорта и нажмите «Продолжить»
- 4. Введите сумму платежа
- 5. Убедитесь, что Вы пополняете лицевой счет своего ребенка. Посмотрите текущий остаток на счете, нажмите «Оплатить»

# Подключить услугу «Автоплатеж»

- 1. Зайдите в личный кабинет Сбербанк Онлайн (используйте для входа официальный сайт Sberbank.ru)
- 2. В «Личном меню» выберите «Мои автоплатежи» > «Подключить Автоплатеж»

- 3. Выберите раздел «Образование»>«Вузы школы,колледжи,техникумы»> «Школьное питание (г. Новокузнецк)»
- 4. Введите номер лицевого счета
- 5. Введите Ваш ФИО и серию/номер паспорта, нажмите «Продолжить»
- 6. Заполните параметры Автоплатежа (сумму, периодичность, дату ближайшего платежа, название и нажмите «Подключить»
- 7. Подтвердите подключение SMS-паролем

Также Вы сможете совершить пополнение лицевого счета ребенка в любом отделении Сбербанка. При любом способе оплаты комиссия за платеж не взымается. Информация о зачислении оплаты на лицевой счет ребенка будет отражена в электронном журнале (cabinet.ruobr.ru)в разделе питание в течение 5 - 10 минут.

## Оплата через Кузнецкбизнесбанк

Инструкция по оплате услуги «школьное питание» в устройствах самообслуживания АО «Кузнецкбизнесбанк» (наличными/банковской картой любого банка)

- 1. В главном меню выберите Образование и культура
- 2. Выберите услугу: Школы/ Школьное питание
- 3. Выберите тип документа, удостоверяющего личность Плательщика
- 4. Введите данные документа, удостоверяющего личность: серия и номер (без пробелов)
- 5. Введите ФИО Плательщика (полностью)
- 6. Укажите адрес Плательщика: Город/Улица/№ дома/№ квартиры
- 7. Введите номер лицевого счета ребенка
- 8. Проверьте реквизиты платежа 9. Укажите сумму оплаты 10. Нажмите Оплатить.

#### Инструкция по оплате услуги «школьное питание» в личном кабинете КББ-Онлайн АО «Кузнецкбизнесбанк»

- 1. На главной странице выберите Платежи и переводы
- 2. Выберите услугу: Детские сады, образование/ Комбинат питания МБУ/ Школьное питание
- 3. Введите данные документа, удостоверяющего личность: серия и номер паспорта (без пробелов)
- 4. Введите ФИО Плательщика (полностью)
- 5. Укажите адрес Плательщика: Город / Улица / № дома / № квартиры
- 6. Введите № лицевого счета ребенка
- 7. Укажите сумму оплаты
- 8. Проверьте реквизиты платежа
- 9. Подтвердите платеж Важно: сумма платежа в режиме реального времени поступает на лицевой счет ребенка, соответственно, возврат платежа сделать нельзя!

Поэтому тщательно проверяйте правильность указанной информации.

## Оплата через сайт МБУ «Комбинат питания»

 Наберите в любом браузере адрес сайта МБУ «Комбинат питания» www.kompit-nkz.ru или в строке поиска – «сайт Комбинат питания Новокузнецк»

- 2. Зайдите на вкладку «Оплата», внимательно заполните все поля, проверьте правильность введенных данных
- 3. Дождитесь ответа системы о текущем балансе на счете
- 4. Нажмите кнопку «Оплатить»
- 5. Введите данные банковской карты, с которой будет происходить списание средств

6. Подтвердите операцию списания денежных средств с банковской карты. В случае если Ваш банк поддерживает технологию безопасного проведения интернетплатежей Verified By Visa или MasterCard Secure Code для проведения платежа также может потребоваться ввод специального пароля. Способы и возможность получения паролей для совершения интернет-платежей Вы можете уточнить в банке, выпустившем карту.

Сайт МБУ «Комбинат питания» поддерживает 256-битное шифрование.

Конфиденциальность сообщаемой персональной информации обеспечивается ОАО "Сбербанк России". Введенная информация не будет предоставлена третьим лицам за исключением случаев, предусмотренных законодательством РФ. Проведение платежей по банковским картам осуществляется в строгом соответствии с требованиями платежных систем Visa Int. и MasterCard Europe Sprl.

#### Оплата в любом банке по реквизитам Комбината

Оплату за питание в школьной столовой можно произвести в любом банке без ограничения по реквизитам МБУ «Комбинат питания» размещенным на нашем сайте на вкладке Реквизиты.

#### Важно!

При оплате по реквизитам в других банках (кроме Сбербанк и Кузнецкбизнесбанк) зачисление платежа на счет ребенка происходит в течение 2-3 банковских дней.

#### Реквизиты МБУ "Комбинат питания"

для родителей, держателей карт других банков, желающих оплатить питание через личный кабинет своего банка

| Наименование       | Муниципальное бюджетное учреждение «Комбинат питания»<br>(МБУ «Комбинат питания»                                                                |
|--------------------|----------------------------------------------------------------------------------------------------|
| Юридический адрес  | 654055, Кемеровская область г. Новокузнецк, проезд Томский, 9                                                                                   |
| Почтовый адрес     | 654055, Кемеровская область г. Новокузнецк, проезд Томский, 9                                                                                   |
| Директор (Ф.Н.О)   | Нейберг Лариса Викторовна                                                                                                    |
| Электронный адрес  | kompit360090@mail.ru                                                                                                    |
| Контактный телефон | 8(3843) 32-36-44                                                                                                    |
| ΦAKC               | 8(3843) 32-36-60                                                                                                    |
| Плательщик НДС     | нет                                                                                                    |
| ИНН                | 4220031675                                                                                                    |
| KIIII              | 422001001                                                                                                    |
| банк               | УФК по Кемеровской области (Финансовое Управление г.<br>Новокузнецка, МБУ «Комбинат питания» г. Новокузнецка) РКЦ<br>Новокузнецк г. Новокузнецк |
| БИК                | 043209000                                                                                                    |
| Р/сч.              | 40701810600003000001                                                                                                    |
| Л/с                | 21396001300, 20396001300                                                                                                    |
| огрн               | 1064221008136                                                                                                    |
| OKATO              | 32431000000                                                                                                    |
| окпо               | 95385020                                                                                                    |
| окогу              | 49007                                                                                                    |
| оквэл              | 56.29                                                                                                    |

#### КАРТОЧКА ПРЕДПРИЯТИЯ